## 國立屏東大學「場地管理」申借流程

| -                                                                 |                                | - 0 ×                                  |
|-------------------------------------------------------------------|--------------------------------|----------------------------------------|
| 🗲 💿 🙋 http://webap. <b>npue.edu.tw</b> /Web/Secure/default.aspx – |                                | n 🛧 🤨                                  |
| 檔案(F) 編輯(E) 檢視(V) 我的最愛(A) 工具(T) 說明(H)                             |                                |                                        |
| 姆 📴 建識的網站 👻 🎒 目訂連結 🎒 httpwebap.npue.edu.t 1                       | http://web nnue edu tw/        | - 🖃 🖶 - 銅頁(P) - 安全性(S) - 工具(O) - 🚷 - 🥙 |
| 國立民由大學                                                            | 校務行政系統( 会線上選課)                 | ^                                      |
| National Pingtung University                                      | sity                           |                                        |
|                                                                   |                                |                                        |
| · 教職員貢訊 <del>於初</del>                                             | 教職員資訊系統(提供行成人員、任課教即用)          |                                        |
| 😒 學生資訊系統                                                          | 學生資訊系統(提供學生用,意見調查、各階段選擇、宿調報修等) |                                        |
| ☆ 公開資訊                                                            | 公開資訊(提供課表室询、場地借用室询等)           |                                        |
| 進 推廣教育                                                            | 推廣教育(申請推廣教育會員資料與報名相關課程)        |                                        |
| 新生報到系統                                                            | 新生報到由此進入                       |                                        |
| 校友資訊系統                                                            | 校支請由此進入                        |                                        |
| en se                                                             |                                |                                        |
| <                                                                 |                                | >                                      |
|                                                                   |                                |                                        |

|                           |                                    |                                          | - 0 💌                                    |   |
|---------------------------|------------------------------------|------------------------------------------|------------------------------------------|---|
| COC http://webap.npue.edu | .tw/Web/Secure/default.aspx        | ○ ▼ C ② 校務行取兼統_0828r5(18:10) ×           | n 🛪 🛛                                    | 2 |
| 備朱(F) 編輯(E) 仮包(V) 抗的級定(P  | http://webap.npue.edu.t.           | (ahoo奇摩電子信箱 ▼ 🎒 Yahoo奇摩糠物中心 ▼ 🎒 網頁快訊圖庫 ▼ | 🍋 🔹 🗔 👻 📾 🔹 鋼頁(P) 🗸 安全性(S) 👻 T具(O) 🔹 👰 🔹 | • |
| Nation:                   | <b>屏東大學</b><br>al Pingtung Univers | BARRINE ELSA                             |                                          |   |
| Enz                       | 教職員資訊系統                            | 2. 請選擇:教職員資訊系統                           |                                          |   |
| End                       | 🔁 學生資訊系統                           | 學生資訊系統(提供學生用,意見調查、各階段選課、宿調報修等)           |                                          |   |
| MA                        | 公開資訊                               | 公開資訊(提供課表壹詢、場地借用壹詢等)                     |                                          |   |
| in From                   | () 推廣教育                            | 推廣牧町(申請推廣教育會員資料與報名相關陳程)                  |                                          |   |
| 53                        | 新生報到系統                             | 新生報到由此進入                                 |                                          |   |
| Engene                    | 校友資訊系統                             | 校友請由此進入                                  |                                          | 1 |
| er a                      |                                    |                                          |                                          |   |
| <                         |                                    |                                          |                                          |   |
|                           |                                    |                                          | C 137% 🔻                                 |   |
| 🎯 🛛 🏉 🗮 💌                 |                                    |                                          | ■ ● 2 1 × ラ ● 1 → 03.42<br>2014/9/1      |   |

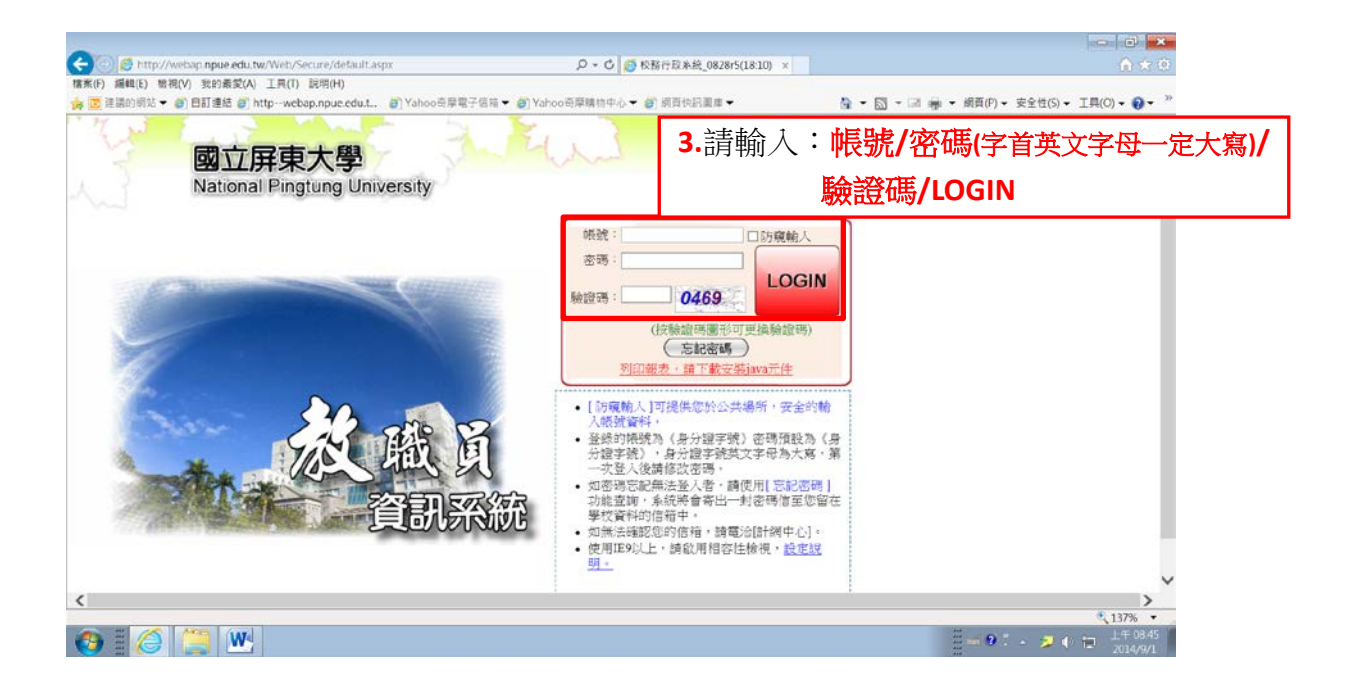

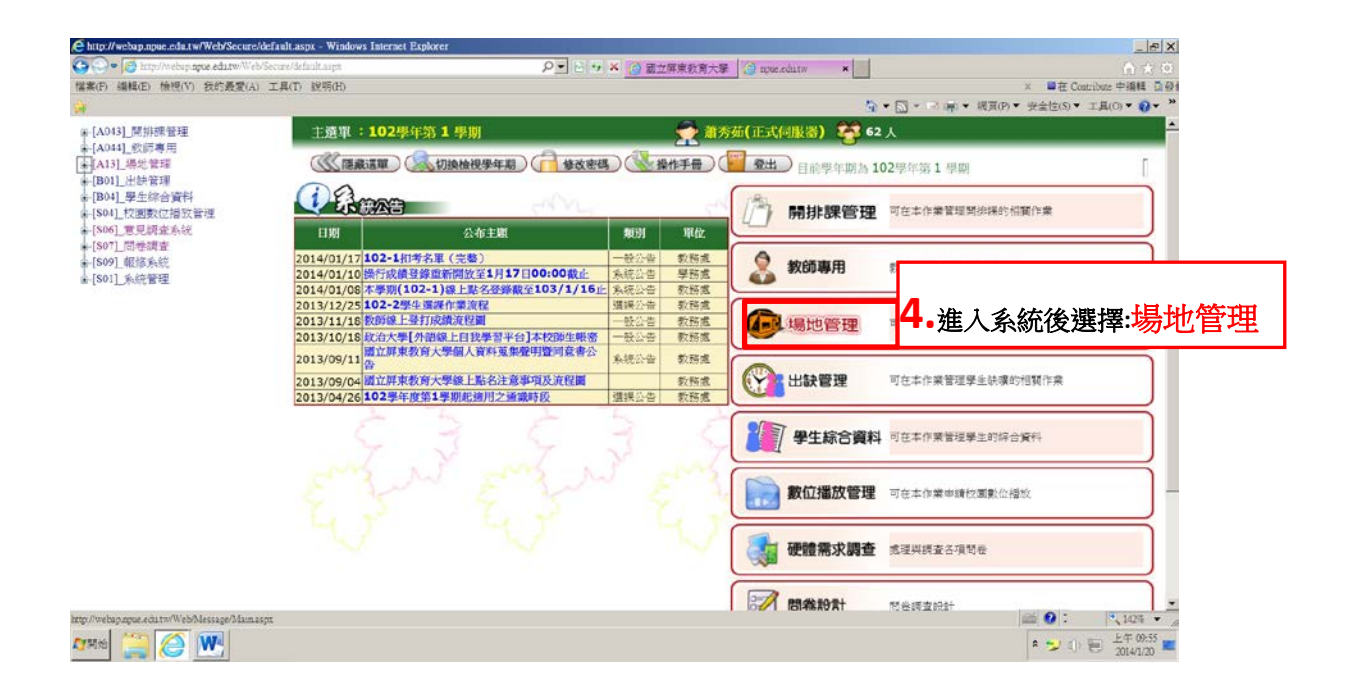

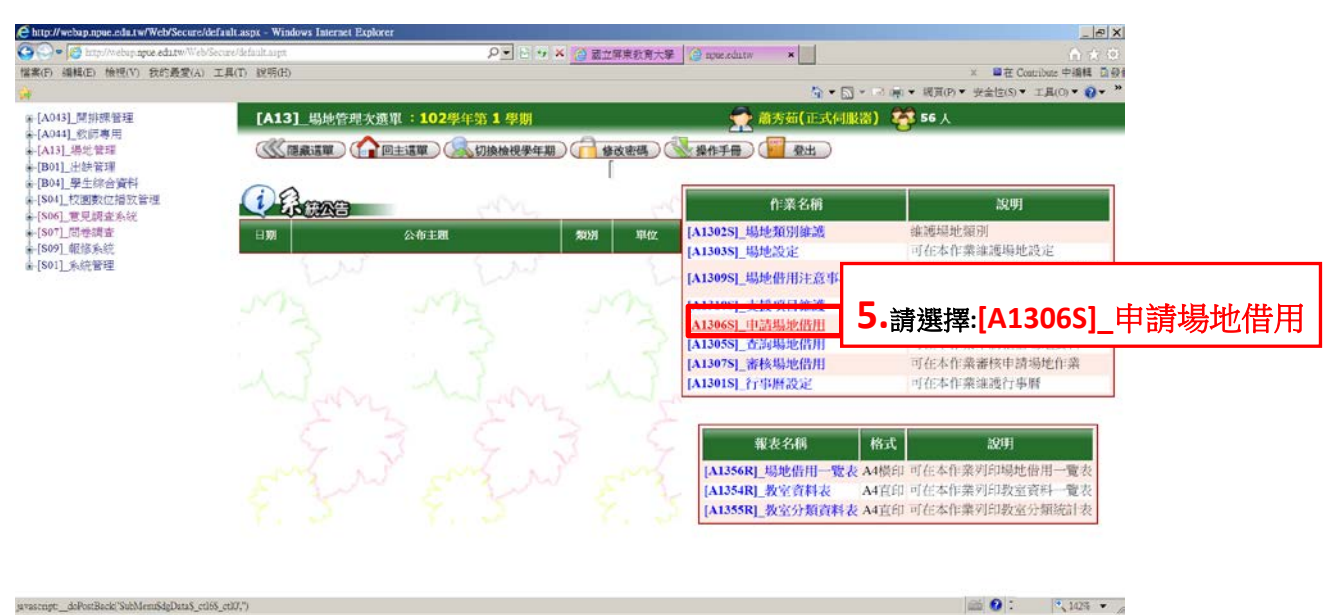

| * 🍤 🕀 🗐 | 上午 09:56 2014/1/20 |
|---------|--------------------|
|         |                    |

| C http://websp.npue.edu.tw/Web/Secure/defau | dt.aspx W     | indows Internet Ex         | plorer        |             |                       |                 |         |                  |                               | -           | a ×     |
|---------------------------------------------|---------------|----------------------------|---------------|-------------|-----------------------|-----------------|---------|------------------|-------------------------------|-------------|---------|
| 😋 💬 🖷 🚺 http://webap.apue.edu.tw/Web/Secur  | e/default.asj | 11. ·                      | ۶             | · · · ×     | (3) 展立屏東教育大學          | g npueledu.tw 1 | <[1]    |                  |                               |             | (0)     |
| 檔案(F) 编辑(E) 檢視(V) 我的最爱(A) 工具                | (T) 訳明        | H)                         |               |             |                       |                 | March . |                  | 主 🗰 在 Contrib                 | ute 中语频     | E1 12 1 |
| <b>W</b>                                    |               |                            |               |             |                       |                 | 🖓 = 🖾   | - 📑 🙀 + 領夏(P)    | <ul> <li>         ・</li></ul> | 風(0) - 😮    | - *     |
| ₩{A043]_開排課管理                               | [A]           | 3065]_中詩                   | 基地借用:102標年前   | 8 1 (\$10)  |                       |                 |         |                  | 正式伺服器)                        | <b>54</b> / | 0       |
| →[A044].款師專用<br>→[A13].操地管理<br>→[B01].共動管理  |               |                            | 0153¥) (~ 114 | (检视学年期)     | <b>月 \$</b> 改密码)      | 操作手册) 🔛         | 登出      |                  |                               |             |         |
| ▲[B04] 滕主婦台資料 ▲[804] 於國數位指紋實理 ▲[806] 意見調査系統 | 信用            | 推作設立<br>第1: 1030120<br>在期) |               | ᄩᇥᆄᆇ        |                       |                 |         |                  |                               |             | _       |
| ←[507] 同型調査<br>▲[509] 銀像系統<br>←[501] 系統管理   |               |                            | 0•欲借用         | <b>啺</b> 地詞 | 選擇: 新增                |                 | 1       |                  |                               |             |         |
|                                             | <b>HE</b>     | 流水號                        | 場地名稱          | 的計人數        | 間約日期                  | 借用人/單位          | 新校北朝    | 华山               | 1000倍/1116日                   | 08:00       | 10:0    |
|                                             | Γ.            | 1030031                    | 第三會議室(80人)    | 80          | 2014/04/25~2014/04/25 | 離秀哲             | 餐筷中     | 103年度第一次民防<br>訓練 | 14.<br>                       | N           | N       |
|                                             | 10            | 1030029                    | 禮黨(1250人)     | 1100        | 2014/04/13~2014/04/13 | 離秀茹             | 博士      | 医院弱子會年會          |                               | Y           | Y       |
|                                             |               | 1030049                    | 北玄駢(面翅檗湖左側)   | 100         | 2014/02/18~2014/02/19 | 角莎药             | 春枝中     | 活現原約諸品設難         |                               | Y           | Y       |
|                                             |               |                            |               |             |                       |                 | 1       |                  |                               |             |         |
|                                             |               | 象) (金新増) (                 |               |             |                       |                 |         |                  |                               |             |         |

|           | 🖾 😧 : 🔍 1428 🔹 / |
|-----------|------------------|
| are 🧮 🧭 🚾 | * 🏏 🕕 🛞 🕹 🕹 🔲 🖿  |
|           |                  |

| Chitp://webap.npue.edu.tw/Web/Secure/default                                       | asps - Windows Internet Explorer                 |
|------------------------------------------------------------------------------------|--------------------------------------------------|
| 🕒 🖓 🗶 inter from hore arguet edia tar Wicht Secure                                 |                                                  |
| 檔案(F) 编辑(F) 传统(V) 我的教育(A) 工具(                                                      | 기 20%(R) × 별근 Combu (%)용 (2.4)                   |
| Left .                                                                             | 3 • 7 → 3 ≤ • ≤ ±00, - ±±00, - ±±00, - ±±00, - ↓ |
| (A-[A043]]開創課管理                                                                    | [A13065]_申请場地借用:102學年第1學期 👷 董秀茹(正式伺服器) 😵 54 人    |
| ▲[A03]_银地管理<br>▲[A13]_银地管理<br>▲[B01]_出动管理<br>▲[B04]_里生综合资料                         |                                                  |
| <ul> <li>■ [504]_校園数位播放管理</li> <li>■ [506] 意見調査系統</li> <li>■ [507]_昭後振査</li> </ul> |                                                  |
| [809]_和创办社<br>4.[501] 永达任理                                                         | 資料詳細內容                                           |
|                                                                                    | 潮北国府申請注意事項                                       |
|                                                                                    |                                                  |

|           | a 0: 🥂 1424 + j |
|-----------|-----------------|
| Are 🤔 🧭 🚾 | * 🍃 U 📺 🕹 🕬 🖬   |

| É http://webap.apue.edu.tw/Web/Secure/d                                                                                                   | fault.asps - Windows Internet Explorer                                                                 |                       | _ <del> </del> <del> </del> X |
|----------------------------------------------------------------------------------------------------|----------------------------------------------------------------------------------------------------|-----------------------|-------------------------------|
| 🚱 🕞 💌 👩 http://webup.zpus.adu.tw/Web/                                                                                                    | ecure'defaultaspt 🖉 🔂 🗤 🗙 🙆 蔵立厚東教育                                                                     | 大筆 🙆 apac eduta 🔺     | (h + 0)                       |
| 檔案(F) 编辑(E) 檢视(V) 我的最爱(A)                                                                                                    | 工具(T) 脱钙(H)                                                                                            |                       | × ■在 Contribute 中编辑 2 段前      |
| <b>*</b>                                                                                                    |                                                                                                    | 🗟 • 🖸 • 🗟 • 🦛 • 網頁0   | 7)▼ 班金佳(S)▼ 工具(C)▼ 0 ▼ "      |
| <ul> <li>(A043) 開始現智経</li> <li>(A044) 設計専用</li> <li>(A014) 設計専用</li> <li>(A013) 県地管環</li> <li>(B01) 出鉄管理</li> <li>(B04) 壁土综合資料</li> </ul> | 說明<br>一、信用單位於信用時間必復總盡號場於起還物是與安全管理之實。<br>二、但冊各漏器材(物品)要买借使用並如解歸還。<br>三、活動結實後講醒另門圖、電源及普後整理工作。<br>※*為必讓項目。 |                       |                               |
| ▲ [S04]_ 校園數位播放管理<br>▲ [Soc] ★ 目標本系统                                                                                                    | 資料詳細內容                                                                                                 | Work i                |                               |
| -[807] 問卷讀查                                                                                                    | 10000万大爱地地借用1                                                                                          | 申請表                   | 0•                            |
| - [S09] 報信系統<br>- [S01] 系統管理                                                                                                    | *事由:                                                                                                   | 2                     | 系統所示(前有*者必填)                  |
|                                                                                                    | ·信用感地: 會議室 · 第二會議                                                                                      | 壇(17人)                |                               |
|                                                                                                    | *預借日期:         役         回         至         大型室内空間         *預計)                                       | 人數:                   |                               |
|                                                                                                    | *香用時級: 08:00~10:00 「10:00~12.00~13:30 「13<br>「15:30~17:30 「17:30~20:00 「20:00~22:00                    | 3:30~15:30            |                               |
|                                                                                                    | 實際借用時間:                                                                                                |                       |                               |
|                                                                                                    | 信用人/雕位: 雕位:                                                                                            | 主苦:                   |                               |
|                                                                                                    | *聯結電話:                                                                                                 |                       |                               |
|                                                                                                    | 透理状態: 0.豪信中 申請單流力                                                                                      | 水號:                   | -                             |
|                                                                                                    | 支援項目                                                                                                   |                       |                               |
|                                                                                                    | 勾選 設備 数量<br>「電源、違光・音響・空調                                                                               | 「 氢烯音機應指馬燈字幕內容(50字以內) |                               |
| Are 🧮 🧭 💌                                                                                                    |                                                                                                    |                       |                               |

| 😋 💭 🕶 🥘 Ettp://websp.apue.edu.ta/Web/                                          | Secure/default.sigx | P ► ++ × Ø                                                                 | 國立研集教育大學                       | $\wedge \star \odot$             |  |  |  |  |
|--------------------------------------------------------------------------------|---------------------|----------------------------------------------------------------------------|--------------------------------|----------------------------------|--|--|--|--|
| 檔案(F) 編輯(E) 檢禮(V) 我的最愛(A)                                                      | 工具(I) 說明(H)         |                                                                            |                                | × ■在 Contribute 中編輯 回發的          |  |  |  |  |
| án -                                                                           |                     |                                                                            | 🗿 • 🖾 • 🕬 🖷                    | • 親頁(P) • 安金性(S) • 工具(O) • Q • " |  |  |  |  |
| ●-[A043]_開排課管理<br>●[A044]_改師專用                                                 | *事止:                |                                                                            | -                              | 1 A                              |  |  |  |  |
| -[B01]_出鉄管理                                                                    | *借用矯地:              | 會選立                                                                        | <ul> <li>第二會議室(17人)</li> </ul> |                                  |  |  |  |  |
| ■[B04]_學生综合資料<br>●[S04]_校園數位播放管理                                               | *預借日期:              | 12 💼 ~ 🕱                                                                   | · 預計人數:                        |                                  |  |  |  |  |
| <ul> <li>▲ [S06] 意見調査系统</li> <li>▲ [S07] 問燈讀査</li> <li>▲ [S09] 報振系統</li> </ul> | *信用時段:              | □ 05:00~10:00 □ 10:00~12:00 □ 12:00<br>□ 15:30~17:30 □ 17:30~20:00 □ 20:00 | ~13:30 □ 13:30~15:30<br>~22:00 |                                  |  |  |  |  |
| ▲[S01]_余统管理                                                                    | 實際借用時間:             |                                                                            |                                |                                  |  |  |  |  |
|                                                                                | 僧用人/單位:             |                                                                            | 單位主管:                          |                                  |  |  |  |  |
|                                                                                | *那給電話:              |                                                                            |                                |                                  |  |  |  |  |
|                                                                                | 度現状態:               | 0.審核中 💌                                                                    | <b>申請單</b> 流水號:                |                                  |  |  |  |  |
|                                                                                |                     | 文级项目                                                                       |                                |                                  |  |  |  |  |
|                                                                                | 勾選                  | 設備 数量<br>- 位先,音響、空調                                                        | □ 関係會議要認長恒孝基内容(50孝以内) □ 工作     |                                  |  |  |  |  |
|                                                                                | 口 投影                | ※ 電影留导<br>人員(非上玩時間由借用單位中與加班)                                               |                                | -                                |  |  |  |  |
|                                                                                | 口 穿克!               | si,                                                                        |                                |                                  |  |  |  |  |
|                                                                                |                     |                                                                            |                                | D R. Sala de Stra                |  |  |  |  |
|                                                                                |                     | () 申問                                                                      | 9.按下"甲請",即完                    | 成甲請作業 📗                          |  |  |  |  |
|                                                                                |                     |                                                                            |                                |                                  |  |  |  |  |
|                                                                                |                     |                                                                            |                                | 📾 😧 : 🔍 142% 🔹 🏑                 |  |  |  |  |
| Ayate 🧮 🧭 ₩                                                                    |                     |                                                                            |                                | * 🍤 🕕 🖭 上午 10:29 💻               |  |  |  |  |

大功告成囉!! 有沒有感覺自己真是冰雪聰明!!好快就學會囉!!給自己一個~讚~吧!!!